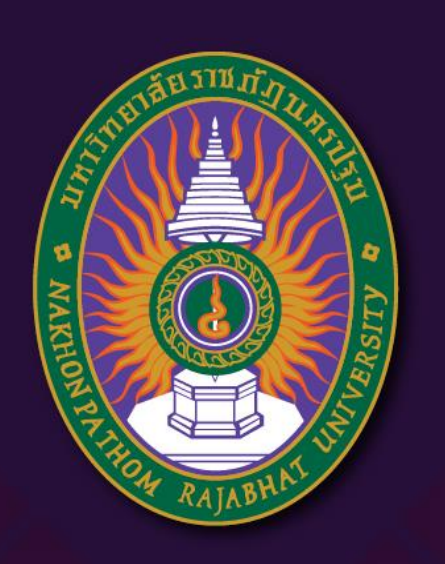

**มหาวิทยาลัยราชภัฏนครปฐม** Nakhon Pathom Rajabhat University

# การสร้างแอนิเมชันเบื้องต้น

By อาจารย์สุชารัตน์ จันทาพูนธยาน์

## หน้าต่างการสร้างแอนิเมชัน

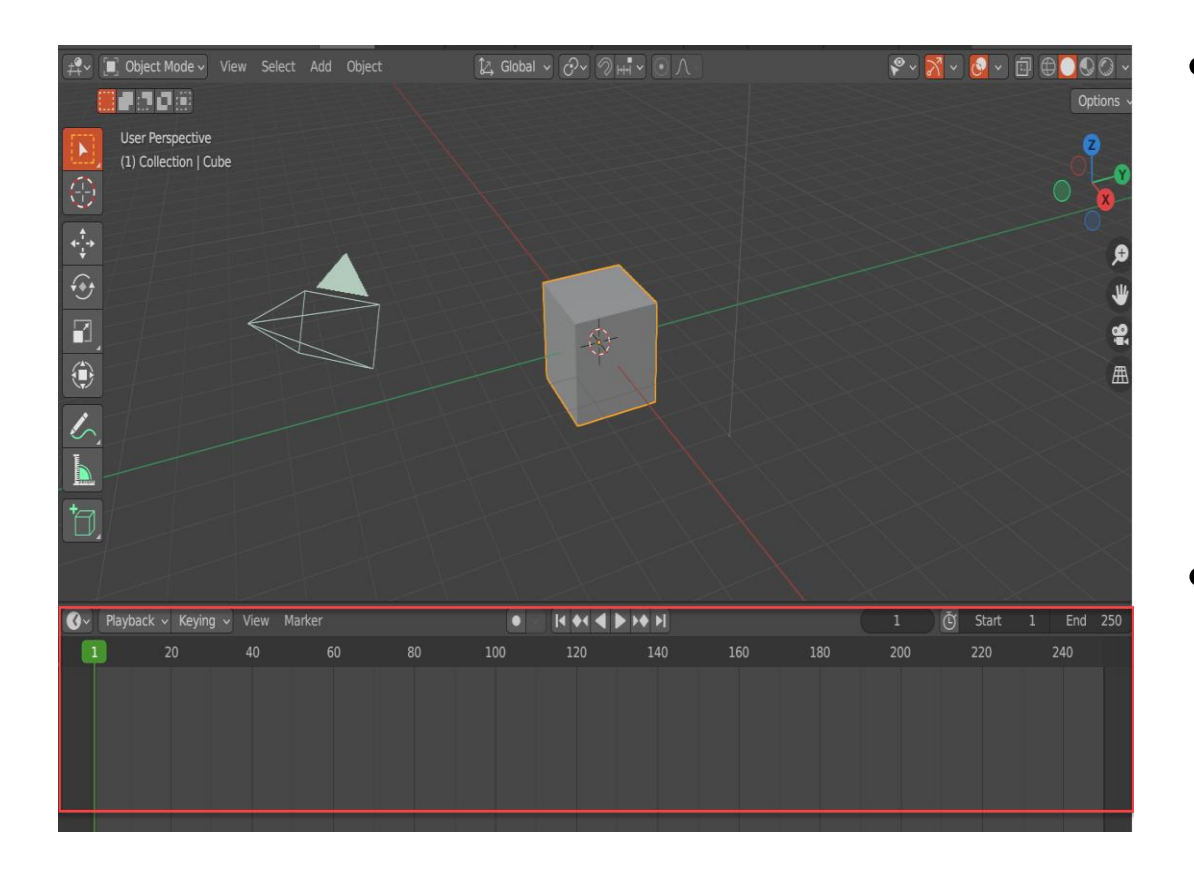

- ในการสร้างงานแอนิเมชัน จะเป็นการกำหนดการ เปลี่ยนแปลงองค์ประกอบและตำแหน่งของวัตถุให้กับบาง เฟรมเพื่อให้วัตถุเคลื่อนไหวได้และเฟรมจะทำหน้าที่ในการ จดจำการเลี่ยนแปลงนั้นไว้โดยโปรแกรมจะใช้การคำนวณ ทางคณิตศาสตร์ เพื่อแสดงการเคลื่อนไหวจากเฟรมหนึ่งไป ยังอีกเฟรมหนึ่ง โดยจะเรียกว่า คีย์เฟรม
- ขั้นตอนในการสร้างประกอบด้วย 1.กำหนดค่าการแสดง แอนิเมชัน 2.สร้างการเคลื่อนที่ของวัตถุ 3.หมุนและขยาย ขนาดวัตถุ

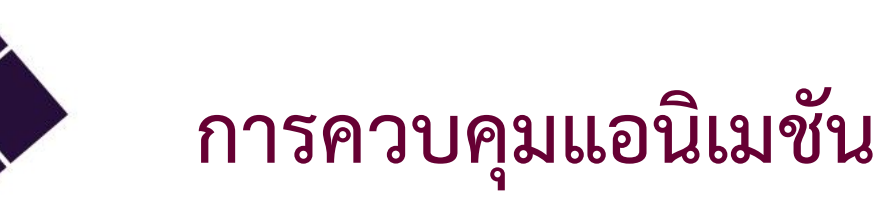

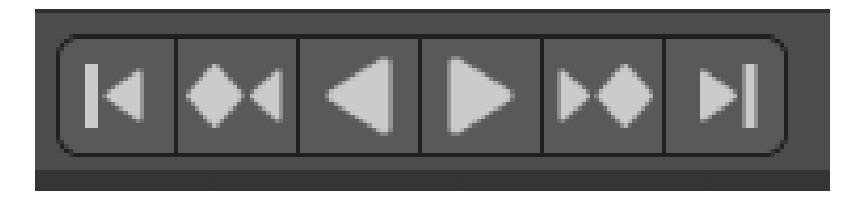

|          | กำหนดให้การแสดงกลับมาเริ่มต้นที่เฟรมแรกก่อน |
|----------|---------------------------------------------|
| <b>*</b> | สั่งให้กลับไปไปยังคีย์เฟรมก่อนหน้า          |
|          | สั่งให้เล่นแอนิเมชันย้อนกลับ                |
|          | การเล่นแอนิเมชัน                            |
| ▶◆       | สั่งให้ไปยังคีย์เฟรมถัดไป                   |
|          | สั่งให้ไปยังเฟรมสุดท้าย                     |

# ขั้นตอนการสร้างแอนิเมชัน

1. สร้างวัตถุเพื่อกำหนดการแสดงแอนิเมชัน

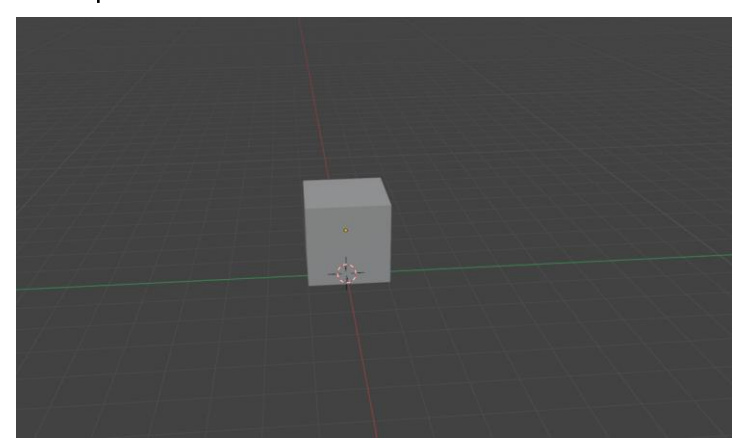

2. ใน หน้าต่าง Timeline โดยกำหนดให้เฟรมที่ 1 เป็นเฟรมแรกและเฟรมสุดท้ายที่ต้องการสิ้นสุดการแสดงผล

| <b>Ø</b> ~ | Playback ~ | Keying 🗸 👌 | View Marker |    |    |     |     | • • • • I |     |     | 1   | 🕑 Start | : 1 | End 250 |
|------------|------------|------------|-------------|----|----|-----|-----|-----------|-----|-----|-----|---------|-----|---------|
|            | 1          | 20         | 40          | 60 | 80 | 100 | 120 | 140       | 160 | 180 | 200 | 220     | 240 | 260     |
|            |            |            |             |    |    |     |     |           |     |     |     |         |     |         |
|            |            |            |             |    |    |     |     |           |     |     |     |         |     |         |
|            |            |            |             |    |    |     |     |           |     |     |     |         |     |         |
|            |            |            |             |    |    |     |     |           |     |     |     |         |     |         |

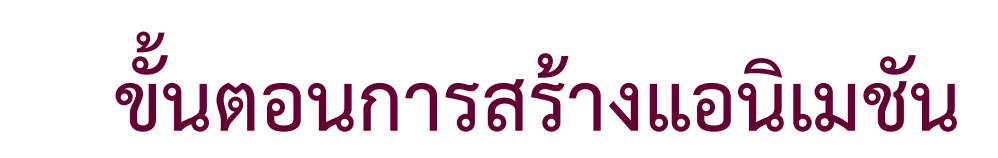

 ต่อมาให้เฟรมที่ 1 เป็นการกำหนดคีย์เฟรมแรก โดยคลิกเลือกให้กับวัตถุที่ต้องการทำภาพเคลื่อนไหวแล้ว ให้กด I เพื่อทำการ สร้างคีย์เฟรม และเลือกการกำหนดการแสดงแอนิเมชัน เช่น Location :เป็นการกำหนดแอนิเมชันการย้ายตำแหน่ง

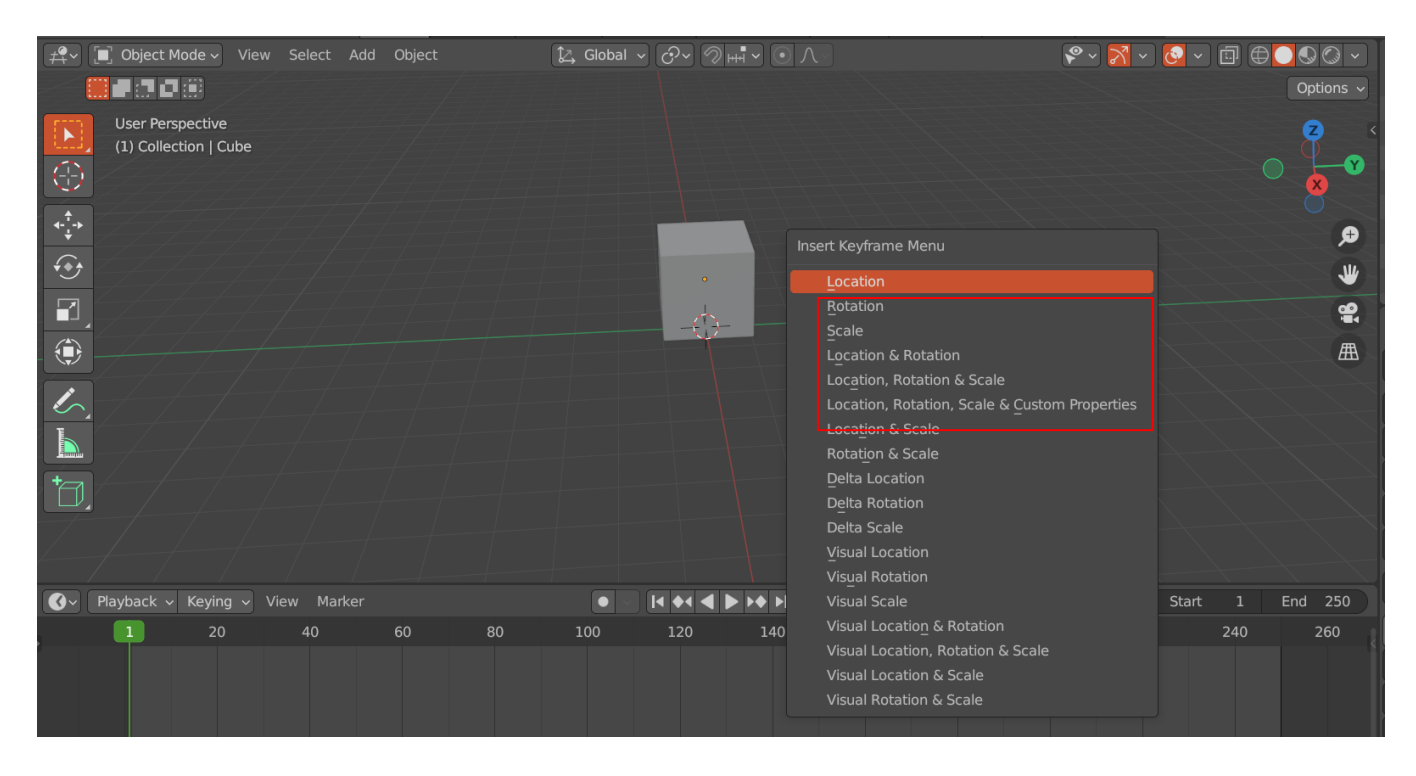

Location :เป็นการกำหนดแอนิเมชันการย้ายตำแหน่ง Rotation :เป็นการกำหนดแอนิเมชันการหมุนวัตถุ Scale :เป็นการกำหนดแอนิเมชันด้วยการย่อ/ขยาย

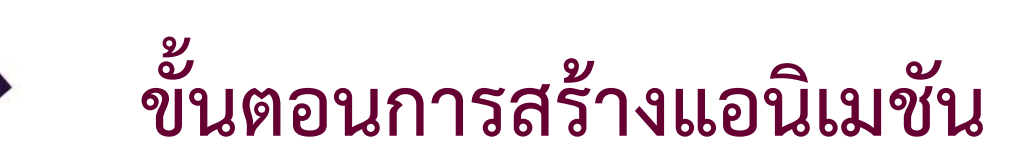

4. ต่อมาให้เฟรมที่ 20 เป็นการกำหนดคีย์เฟรมต่อไป โดยคลิกเลือกให้กับวัตถุที่ต้องการทำภาพเคลื่อนไหวแล้ว ให้กด I เพื่อทำ การสร้างคีย์เฟรม และเลือกการกำหนดการแสดงแอนิเมชัน เช่น Location :เป็นการกำหนดแอนิเมชันการย้ายตำแหน่ง

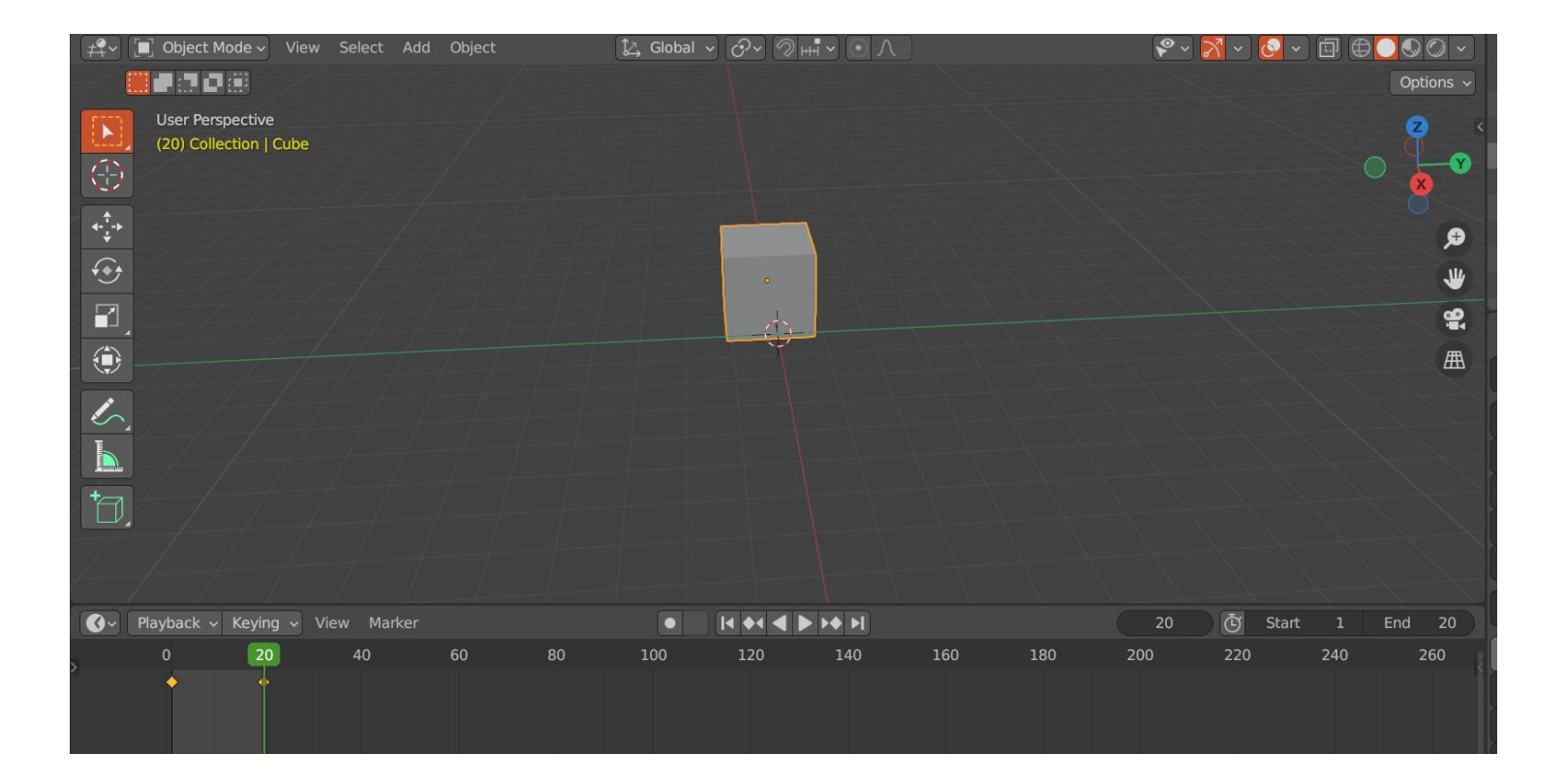

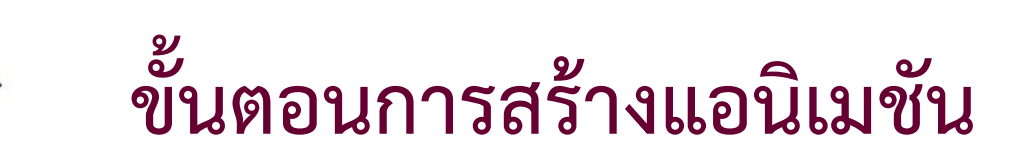

4. ต่อมาให้เฟรมที่ 50 เป็นการกำหนดคีย์เฟรมต่อไป โดยใช้ ปุ่ม Auto Keying เพื่อทำการบันทึกค่าเฟรมให้อัตโนมัติ

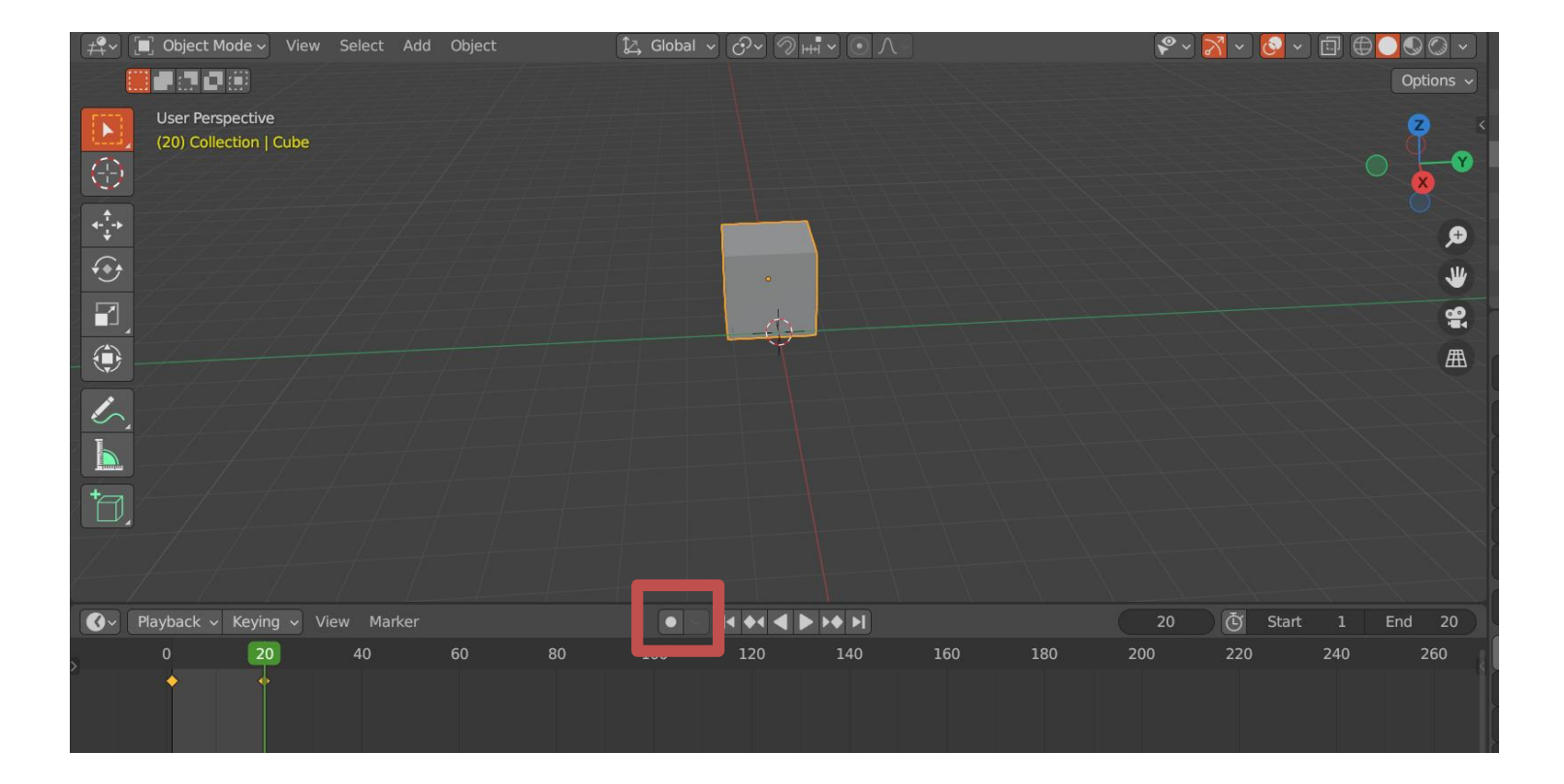

### การสร้างงานแอนิเมชันด้วย path animation

 เป็นการสร้างแอนิเมชันอีกรูปแบบหนึ่งที่น่ำเส้น Path มาใช้ในในการสร้างการเคลื่อนที่ซึ่งเรียกว่า Path animation

#### **ขั้นตอนการสร้ำง** มีดังนี้

1. สร้างเส้น Path โดย Add ightarrow Curveightarrow

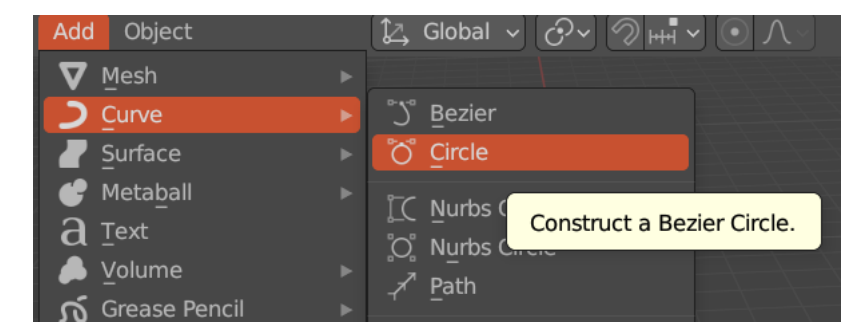

#### 2.ปรับขนาดของเส้น โดยใช้เครื่องมือ Scale

3.กำหนดจุด Origin คีย์ลัด Shift+s

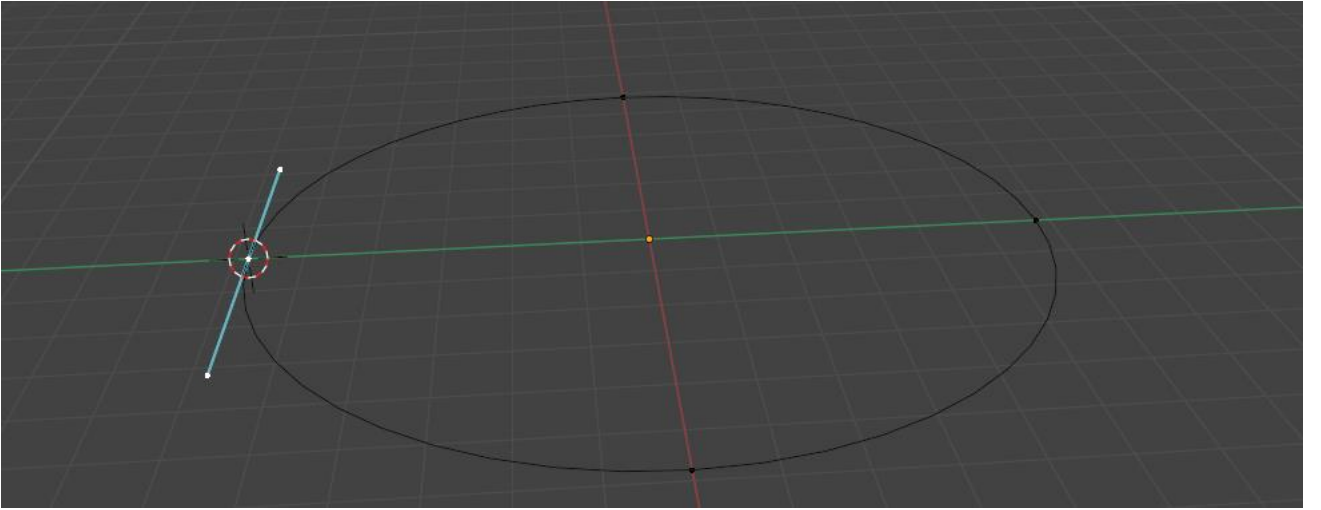

## การสร้างงานแอนิเมชันด้วย path animation (ต่อ)

4. เพิ่มวัตถุ Add→Mesh→UV Sphere

| Add Object |   | 🗘 Global 🗸 🔗 🖓 🖽 🗸 |
|------------|---|--------------------|
| V Mesh     | ► | Plane              |
| Curve      |   | 🗍 Cube             |
| 🖉 Surface  |   | ⊖ Circ <u>l</u> e  |
| 🕑 Metaball |   | UV Sphere          |

5.เลือกวัตถุททั้งสองชิ้นโดยการกด Shift และใช้คีย์ลัด Ctrl+p ในการใช้คำสั่งให้เคลื่อนที่ตามเส้น Path Animation เลือก Follow Path

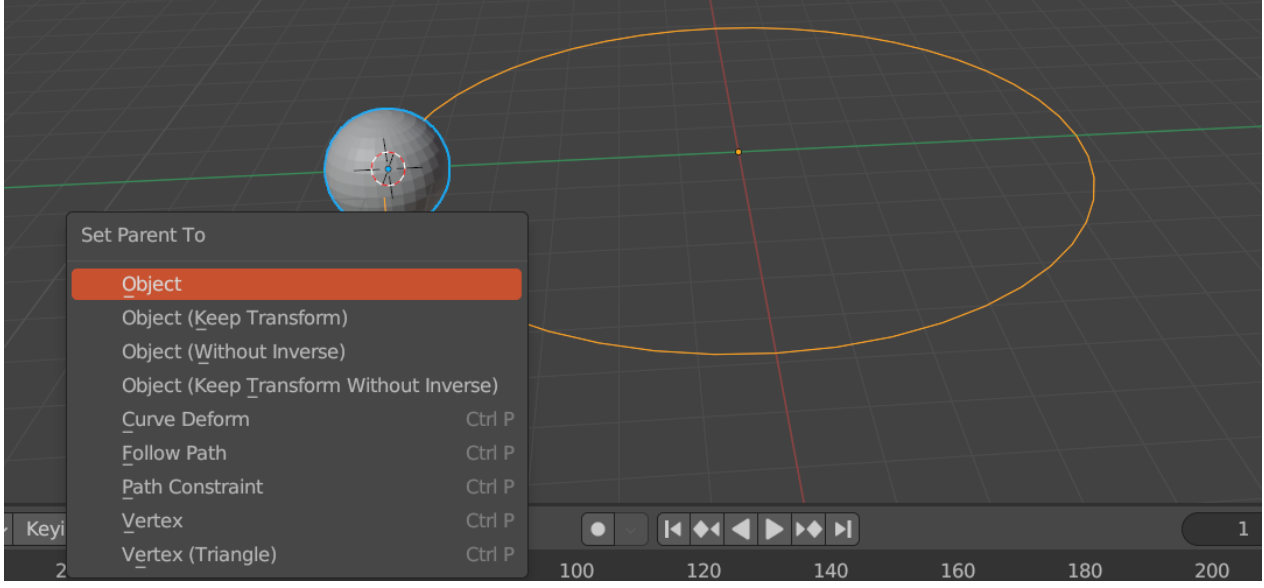

6.ทดลองกดปุ่ม Play วัตถุ ก็จะเคลื่อนที่ได้ตามเส้น

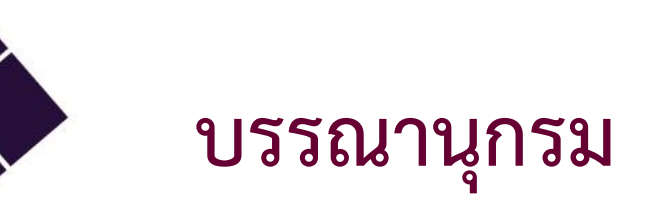

- Oliver Villar.(2021).A Hands-On Guide to Creating 3DAnimated Characters. Pearson Education, Inc.
- https://www.blender.org/download/releases/4-0/
- <u>https://www.blender.org/</u>
- JOHN M. BLAIN.(2016). The Complete Guide to blender Graphics Computer Modeling and Animation (7th ed.). A K Peters/CRC Press.